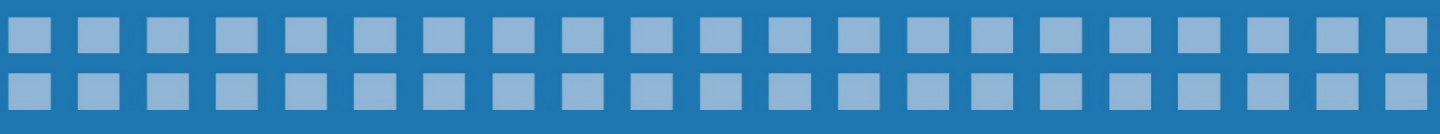

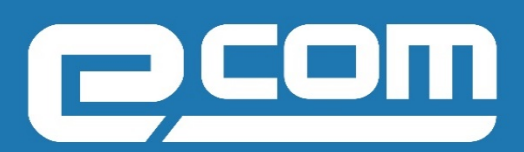

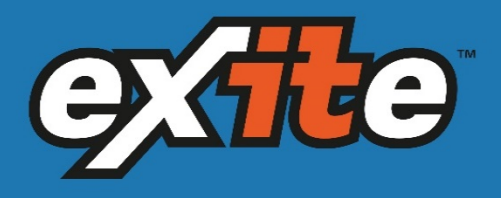

### ФОРМИРОВАНИЕ ДОКУМЕНТА

Универсальный передаточный документ на платформе Evolution 3.0

для сети Лента

#### 2017

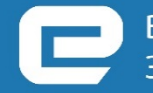

ВАШ НАДЕЖНЫЙ ПАРТНЕР В МИРЕ ЭЛЕКТРОННОГО ДОКУМЕНТООБОРОТА

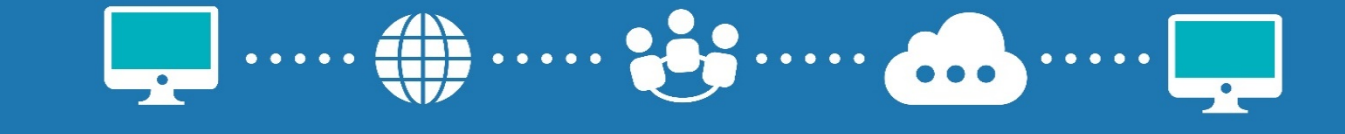

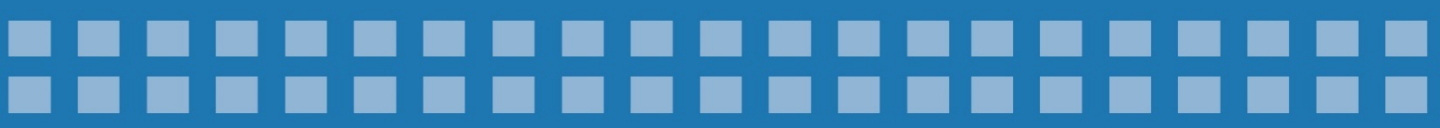

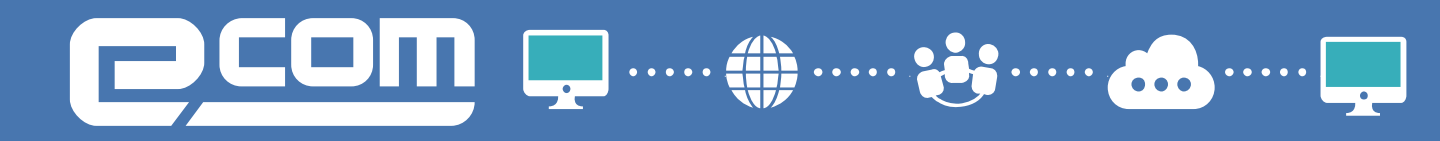

#### Введение

| 1. Формирование УПД                     | 3  |
|-----------------------------------------|----|
| 2. Статусы отправленного УПД            | 7  |
| 3. Формирование УКД и Исправленного УПД | 8  |
| 4. Служба технической поддержки         | 12 |

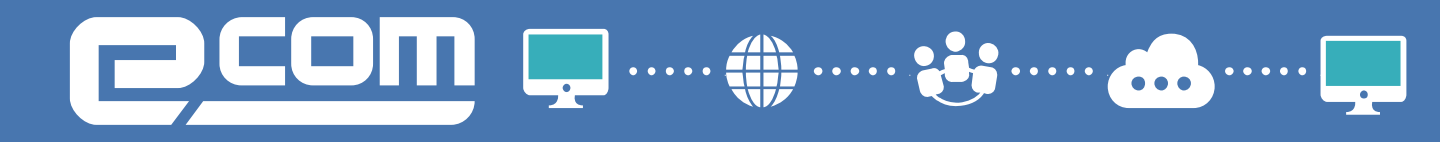

#### 1. Формирование УПД

Выставление электронного УПД будет актуальным до поставки товара в сеть (на основании заказа(ORDERS) или "Уведомления о приемке "(RECADV)). Рассмотрим на примере заказа. Для этого нужно зайти в папку "Входящие":

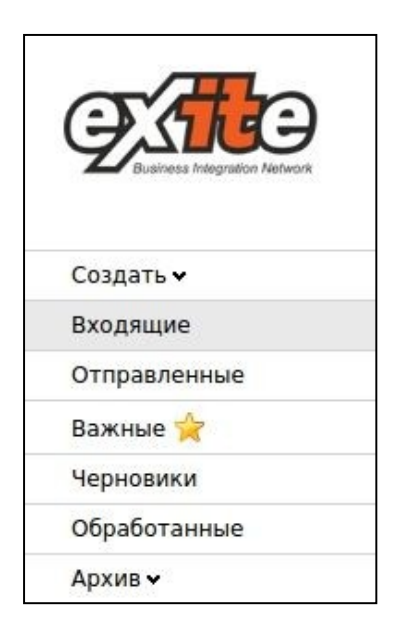

## Далее выбрать документ поступивший от сети Лента, воспользовавшись фильтрами и зайти в него:

| Все 🗘 Лента                                 | 🗘 Заказ     | + Тип документа + Поис                                                                                                    | к                |
|---------------------------------------------|-------------|----------------------------------------------------------------------------------------------------|------------------|
| Поиск* 🛛 🙀 Создать ярлык 🛛 Запрос           | c Pricat 7k |                                                                                                    |                  |
| 🔲 ☆ 📎 💭 <mark>9ЛЕНТА</mark> ООО "Лента" [2] | Заказ       | 4520661686 , 20.04.2017 , ООО "Лента" Лента 001 Санкт-Петербург г. Энергетиков<br>пр-кт , 16 лит. А (4606068999988) , 24.04.2017 | Вчера, 17:24     |
| 🔲 🏫 📎 💭 <mark>РЛЕНТА</mark> ООО "Лента" [2] | Заказ       | 4520661682 , 19.04.2017 , ООО "Лента" Лента 001 Санкт-Петербург г. Энергетиков пр-кт , 16 лит. А (4606068999988) , 24.04.2017    | 19.04.2017 15:51 |
| 🗌 🚖 📎 🖓 <mark>РЛЕНТА</mark> ООО "Лента"     | Заказ       | 4520661675 , 19.04.2017 , ООО "Лента" Лента 001 Санкт-Петербург г.<br>Энергетиков пр-кт , 16 лит. А (4606068999988) , 25.04.2017 | 19.04.2017 12:01 |

Далее нажать "Сформировать" и выбрать "СЧФ":

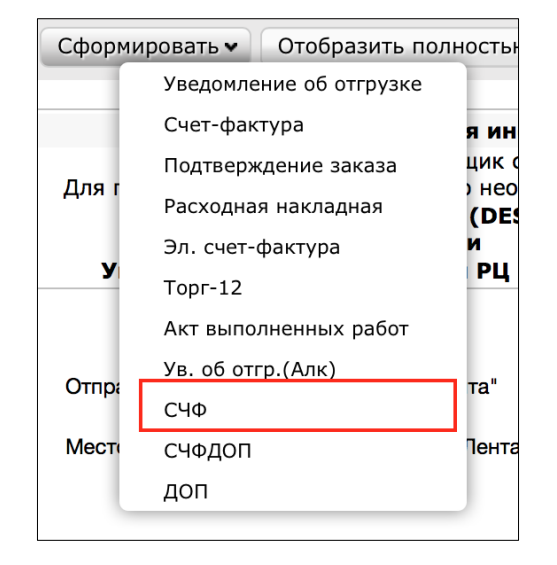

Далее будет отображаться форма для создания документа, в которой нужно заполнить **все доступные поля**.

| СЧФ № *                         | CHΦ №                      | От * | // | (ii)  |
|---------------------------------|----------------------------|------|----|-------|
| № исправления                   | № исправления              | От   |    | (iii) |
| Номер заказа *                  | 4520661666                 |      |    |       |
| Номер накладной<br>поставщика * | Номер накладной поставщика |      |    |       |

- 1.1 СЧФ №\* номер УПД
- 1.2 Накладная номер ТН
- 1.3 Дата УПД, Дата ТН
- 1.4 Номер заказа заполняется автоматически
- 1.5 Продавец заполняется автоматически
- 1.6 **Грузоотправитель** (является обязательным для заполнения) склад, с которого отгружают товар. Может быть сам поставщик, склад или логистическая компания, если груз передан ей на хранение. В случае, если отгрузку осуществляет сам поставщик, достаточно нажать «Указать себя»

| Грузоот        | правитель Е               | Зыбрать контрагент | а Указать себя |         |   |
|----------------|---------------------------|--------------------|----------------|---------|---|
| Точка доставки | <b>Код ИНН</b><br>Код ИНН |                    |                |         | × |
| GLN            | <b>GLN</b><br>9863521     | 033862             |                |         |   |
|                | Название                  | e                  |                |         |   |
|                | Найти                     | 3                  |                |         |   |
| Аккаунт        | GLN                       |                    | Имя            | Действи | я |
| test (3AO)     | 9863521033862             | ЗАО Тестовый П     | оставщик       | выбрать | 4 |

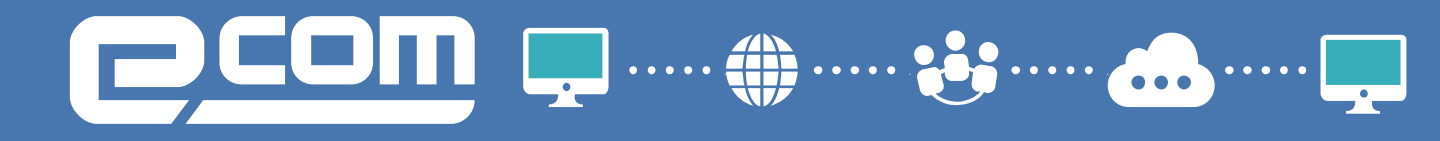

Далее нажимаем "Сохранить"=>"Подписать"

|   | Courseurs | Deserves  |                       |
|---|-----------|-----------|-----------------------|
| < | Сохранить | подписать | подписать и отправить |
|   |           |           | 2                     |

Выбираем действующий сертификат, нажимаем "Подписать" => "Отправить"

| Отправить                                                                                                    |        |                                      |
|----------------------------------------------------------------------------------------------------|--------|--------------------------------------|
| Используемый сертификат                                                                                          |        |                                      |
| THE REPORT OF A STREET WATER AND A STREET AND A STREET AND A STREET AND A STREET AND A STREET AND A STREET AND A | 0.0225 | Contract of the second second second |

#### 2. Статусы отправленного УПД

После отправки документ перемещается в папку "Отправленные"

• Ожидается подтверждение ДОЭД - действий не требуется

• Требуется подпись извещения - нужно зайти в документ, выбрать в поле сертификат и нажать "Подтвердить дату поступления УПД (*puc 2.1*).

- Ожидается ответ контрагента действий не требуется
- Документооборот завершен УПД выставлен успешно

• Необходимо подписать уведомление об уточнении - текст уточнения можно увидеть зайдя в документ. Далее нужно подписать уведомление об уточнении (*Puc 2.2*)

• Документооборот завершен с уточнением - требуется формирование <u>нового</u> УПД

| K 🖶 Печать 🗴 Excel          | XML   | Скачать всё Создать УКД Исправить УПД                                                                  |
|-----------------------------|-------|----------------------------------------------------------------------------------------------------|
| 000 "Лента"                 | ЗАКАЗ | 4520661531 , 10.04.2017 , ООО "Лента" Лента 001 Санкт-Петербург г. Эне<br>(4606068999988) , 24.04.2017 |
| Требуется подпись извещения | 1     |                                                                                                    |
| Отправка квитанции          |       |                                                                                                    |
| Сертификат                  |       | • Подтвердить дату поступления УПД                                                                     |

| Отправка квитанции | <b></b>       |                                                          |                                                                                              |
|--------------------|---------------|----------------------------------------------------------|----------------------------------------------------------------------------------------------|
| Сертификат         |               | <ul> <li>Подтвердить уведомление об уточнении</li> </ul> |                                                                                              |
|                    |               | Puc 2.2                                                  |                                                                                              |
|                    |               |                                                          | Приложение № 1<br>к постановлению Правительства Российской Федерации<br>от 26.12.2011 № 1137 |
| Счет-фактура №1237 | от 05.09.2016 | (1)                                                      |                                                                                              |

#### 3. Формирование УКД и Исправленного УПД

<u>УКД</u>- универсальный корректировочный документ, формата корректировочного счета-фактуры.

<u>Исправленный УПД</u> (далее Испр. УПД) - исправленный универсальный передаточный документ, формата УПД и формата представления документа об изменении ошибок в тексте, по цене или ставке товара.

КОР.СЧФ - формат корректировочного счета-фактуры

При получении Уведомления об уточнении от сети, формируется испр. УПД В случае, если были акты разногласий при приемке, то формируется УКД. Для формирования Испр. УПД нужно зайти в отправленный УПД и нажать "Исправить УПД":

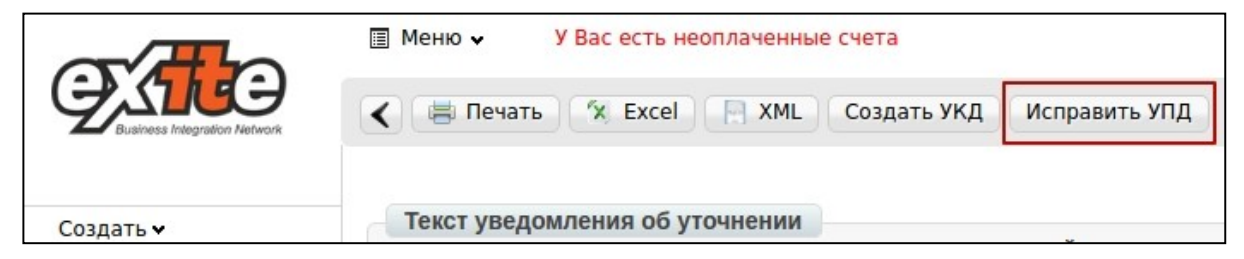

Далее отобразится форма, аналогичная УПД, с добавлением строк исправления, а именно: номер и дата. По умолчанию присваивается номер исправления "001"и текущая дата:

| СЧФ № *                | UPD4520661531 | От * | 10.04.2017 | Ē |
|------------------------|---------------|------|------------|---|
| № исправления <b>*</b> | 001           | От * | 21.04.2017 | đ |
| Номер заказа *         | 4520661531    |      |            |   |

#### Заполнив все обязательные поля, вносим изменения в соответствующие поля:

| Сохранить                         |                     |              |            |                    |                                  |                         |                     |                 |                                          | Удалить |
|-----------------------------------|---------------------|--------------|------------|--------------------|----------------------------------|-------------------------|---------------------|-----------------|------------------------------------------|---------|
|                                   | 🖋 Указать доп. свед | ения к строк | ам таблици | 51                 |                                  |                         |                     |                 |                                          |         |
| Наименование                      | Штрихкод            | Ед. изм.     | Кол-во     | Цена за<br>единицу | Стоимость<br>всего без<br>налога | В том<br>числе<br>акциз | Налоговая<br>ставка | Сумма<br>налога | Стоимость<br>всего с<br>учетом<br>налога | •       |
| Суп ОВОЩНОЙ со<br>звездочками 52г | 3850104028243       | шт           | 684        | 19,83              | 13563,72                         | без акци                | 18% •               | 2441,47         | 16005,19                                 | C Î     |
| Доп. сведения                     | номер_заказа        |              |            | 5700001104         |                                  |                         |                     | •               |                                          |         |
| Суп КУРИНЫЙ с<br>вермишелью 62г   | 3850104003189       | шт           | 630        | 19,83              | 12492,9                          | без акци                | 18% •               | 2248,72         | 14741,62                                 | C i     |
| Доп. сведения                     | номер_заказа        |              |            | 5700001104         |                                  |                         |                     | +               |                                          |         |
| Приправа 75г                      | 3850104008054       | ШТ           | 630        | 30,56              | 19252,8                          | без акци                | 18% •               | 3465,5          | 22718,3                                  | 6       |
| Доп. сведения                     | номер_заказа        |              |            | 5700001104         |                                  |                         |                     | +               |                                          | =       |
|                                   |                     |              |            | Всего к<br>оплате: | 45309,42                         |                         |                     | 8155,69         | 53465,11                                 | омощь   |

После внесения всей необходимой информации нажимаем "Сохранить"=> "Подписать".

Указываем нужный сертификат(ы), нажимаем "Подписать и отправить"

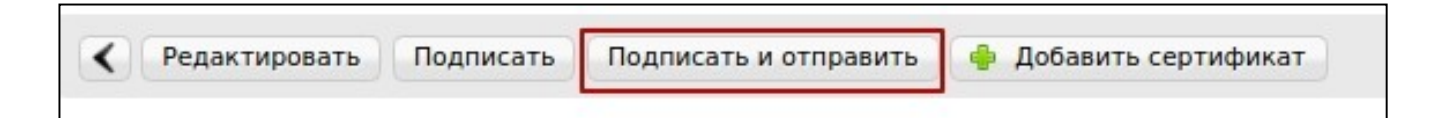

Для формирования УКД, нужно зайти в отправленный УПД/Испр. УПД и нажать "Создать УКД":

К Печать К Excel К XML Создать УКД Исправить УПД Накладная УПД\_16112016 материал 8726 ( PODRAVKA Cyn OBOЩНОЙ со звездочками 684,000 Накладная УПД\_16112016 материал 10003 ( PODRAVKA Приправа VEGETA 75 Не совпадает сумма СФ с НДС В СФ: 53.465,11 В накладной: 53591,73; Не совпадает су

Далее необходимо внести номер и дату УКД:

| КСЧФ № *         | КСЧФ №        | От * | 10.04.2017 | đ |
|------------------|---------------|------|------------|---|
| Счет-фактура № * | UPD4520661531 | От * | 10.04.2017 | Ē |

В случае наличия отправленного Испр. УПД, так же указываем номер:

| КСЧФ № *                   | КСЧФ №        | От * | 10.04.2017 | <b>15</b> |
|----------------------------|---------------|------|------------|-----------|
| Счет-фактура № *           | UPD4520661531 | От * | 10.04.2017 | ۲Ì        |
| С учетом<br>исправления СФ | Nº            | От   |            | Î         |

Указываем верное количество:

| Ед. <mark>изм</mark> . | Кол-во | Цена за<br>единицу |
|------------------------|--------|--------------------|
| ШТ                     | 684    | 19.83              |
| шт                     | 630    | 19.83              |
| шт                     | 630    | 30.56              |

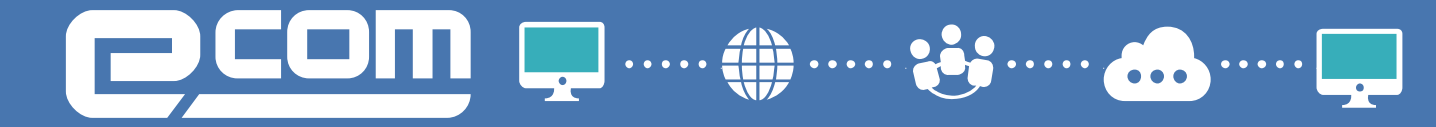

После внесения всей необходимой информации нажимаем "Сохранить"=> "Подписать".

Указываем нужный сертификат(ы), нажимаем "Подписать и отправить"

| Редакти | ровать | Подписать | Подписать и отправить | 🔶 Добавить сертификат |
|---------|--------|-----------|-----------------------|-----------------------|
|---------|--------|-----------|-----------------------|-----------------------|

В отправленном УКД отображаются внесенные изменения, относительно ранее отправленного УПД:

| Показатели в связи с изменением<br>стоимости отгруженных товаров<br>(выполненных работ, оказанных<br>услуг), переданных имущественных<br>прав | Единица<br>измерения |                                                           | Количест во | Цена<br>(тариф)                | Стоимост<br>ь товаров                                                    | В том<br>числе  | Налогова<br>я ставка | Сумма<br>налога | Стоимость товаров                                                    |
|----------------------------------------------------------------------------------------------------|----------------------|-----------------------------------------------------------|-------------|--------------------------------|--------------------------------------------------------------------------|-----------------|----------------------|-----------------|----------------------------------------------------------------------|
|                                                                                                    | код                  | условн<br>ое<br>обозна<br>чение<br>(нацио<br>нально<br>е) | (ооъем)     | за<br>единицу<br>измерени<br>я | (раоот,<br>услуг),<br>имуществ<br>енных<br>прав без<br>налога -<br>всего | сумма<br>акциза |                      |                 | (раоот,<br>услуг),<br>имуществе<br>нных прав<br>с налогом -<br>всего |
| 1a                                                                                                    | 2                    | 2a                                                        | 3           | 4                              | 5                                                                        | 6               | 7                    | 8               | 9                                                                    |
| А (до изменения)                                                                                                    | 796                  | ШТ                                                        | 684         | 19.83                          | 13563.72                                                                 | без<br>акциза   | 18%                  | 2441.47         | 16005.19                                                             |
| Б (после изменения)                                                                                                    | 796                  | ШТ                                                        | 674         | 19.83                          | 13365.42                                                                 | без<br>акциза   | 18%                  | 2405.78         | 15771.2                                                              |
| В (увеличение)                                                                                                    | Х                    | X                                                         | Х           | X                              | 0.00                                                                     | х               | X                    | 0.00            | 0.00                                                                 |
| Г (уменьшение)                                                                                                    | X                    | X                                                         | X           | X                              | 198.30                                                                   | Х               | X                    | 0.00            | 233.99                                                               |

#### Статусы отправленного УКД/Испр. УПД аналогичны обычному УПД.

#### ВАШ НАДЕЖНЫЙ ПАРТНЕР В МИРЕ ЭЛЕКТРОННОГО ДОКУМЕНТООБОРОТА

СЛУЖБА ТЕХНИЧЕСКОЙ ПОДДЕРЖКИ: 8 800 555 36 69 #333 support@exite.ru http://exite.ru

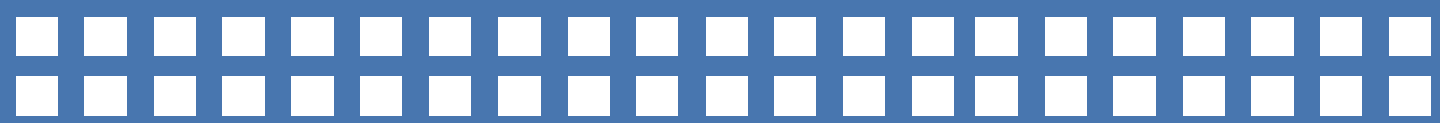